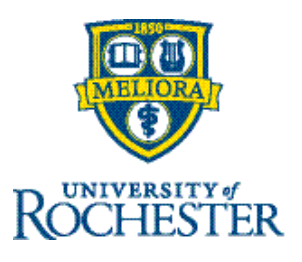

## **Respond to Time Off Requests from a Dataview**

Timekeepers can locate time off requests that have been submitted by using a Dataview. Here you can locate the requests from a group of employees, review their statuses, and take actions such as approve, refuse, or cancel.

## Navigation: Main Menu > Dataview Library > UR Time Off Requests Info

1. From the Home page, locate the **Main Menu** (upper left) and select the **Dataviews & Reports** dropdown and click on **Dataview Library**.

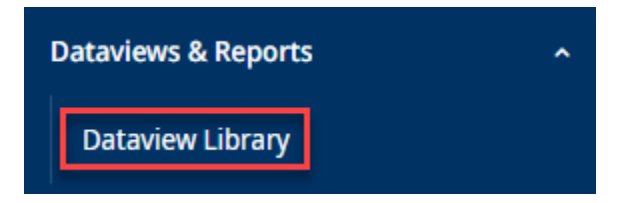

2. From the **Dataview Library**, select the **UR Time Off Requests Info**.

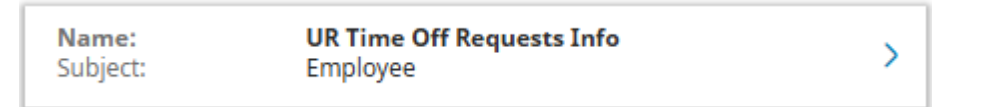

3. Select the **Hyperfinds** icon to search or refine requests and the **Calendar** icon to choose dates that you wish to manage. These dates apply to the date the employee submitted their request, not the dates that the employee is requesting off.

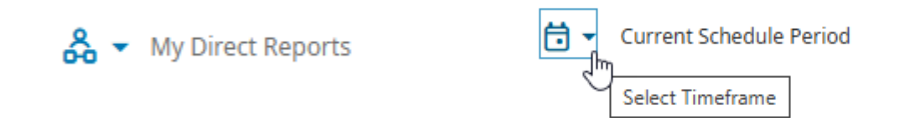

- 4. Here you can review the status of their request:
  - Approved Request has been approved
  - **Refused** Request has been refused
  - Cancelled Request has been Cancelled
  - **Submitted** Request has been Submitted, but no action has been taken
- 5. To take action on a **Submitted** request, **right click** anywhere on the row of that employee's request. This will open up a window for that employee. Click on **Go To** then select **Schedule.**

| Test, Testee54                                                                                      |                                 |  |
|----------------------------------------------------------------------------------------------------|---------------------------------|--|
| $\sim$ General Information                                                                          |                                 |  |
| Manager<br>manager11, Manager                                                                       |                                 |  |
| Primary Job<br>9/09/2024 - Forever<br>UR/UR/MC/50/ENVSERV/ENVSERV/EVS SMH<br>MGR/Unit/FACILITIESOPS |                                 |  |
| > Timekeeping                                                                                       |                                 |  |
| > Scheduling                                                                                        |                                 |  |
|                                                                                                    |                                 |  |
| Image: Constraint of the system       Add Punch     Add       Paycode                               | 号▼<br>Go To Approve<br>Timecard |  |

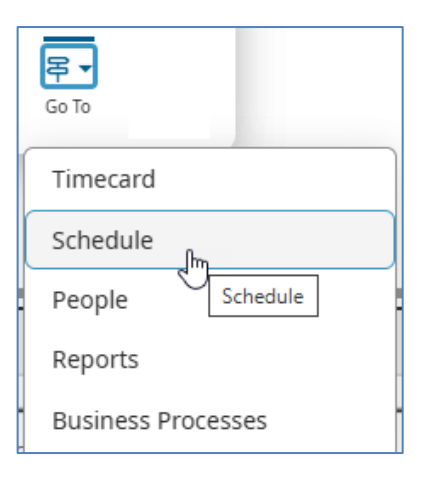

6. Locate the request on the **Basic Scheduling Calendar** and **right click** on the request. A window will appear where you can take action on this request.

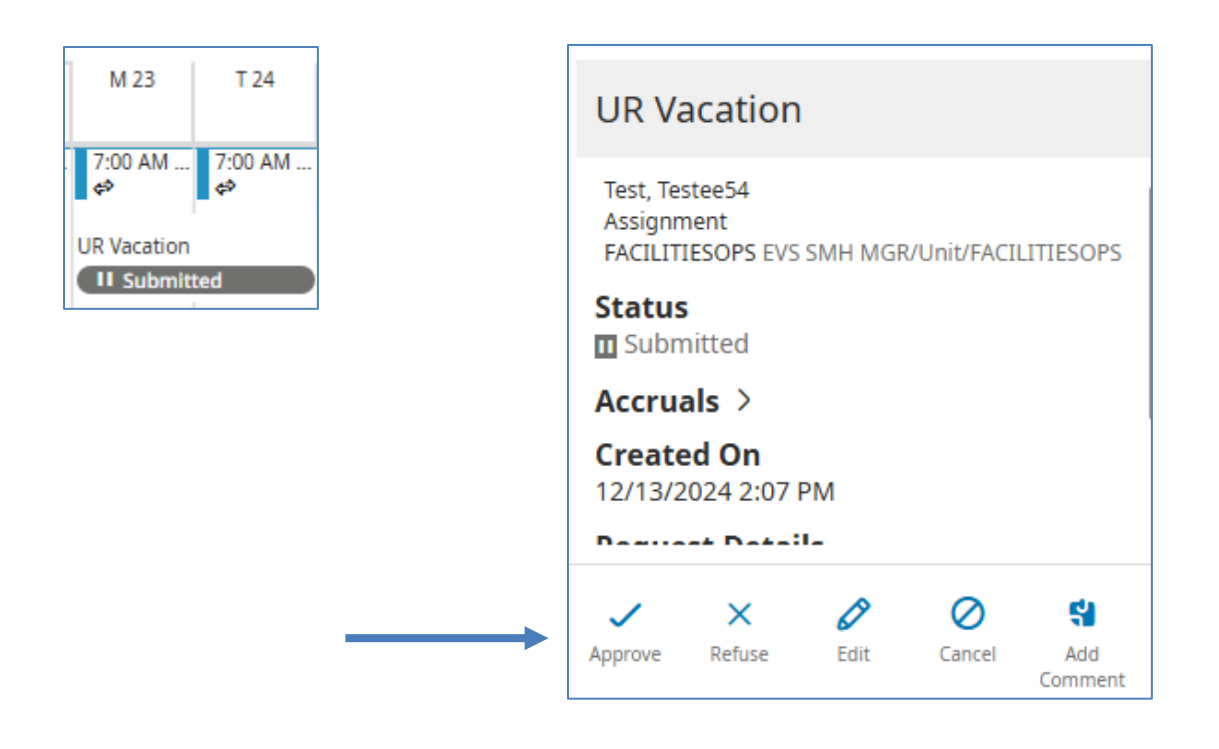

7. The employee will receive notification of your action. If approved, it will show on their calendar and, *closer to the time off date*, on their timecard.

| M 23                         | T 24     |  |
|------------------------------|----------|--|
| UR Vacat                     | UR Vacat |  |
| UR Vacation                  |          |  |
| <ul> <li>Approved</li> </ul> |          |  |